- 4.3 オブジェクトの説明
- (1)ボタン

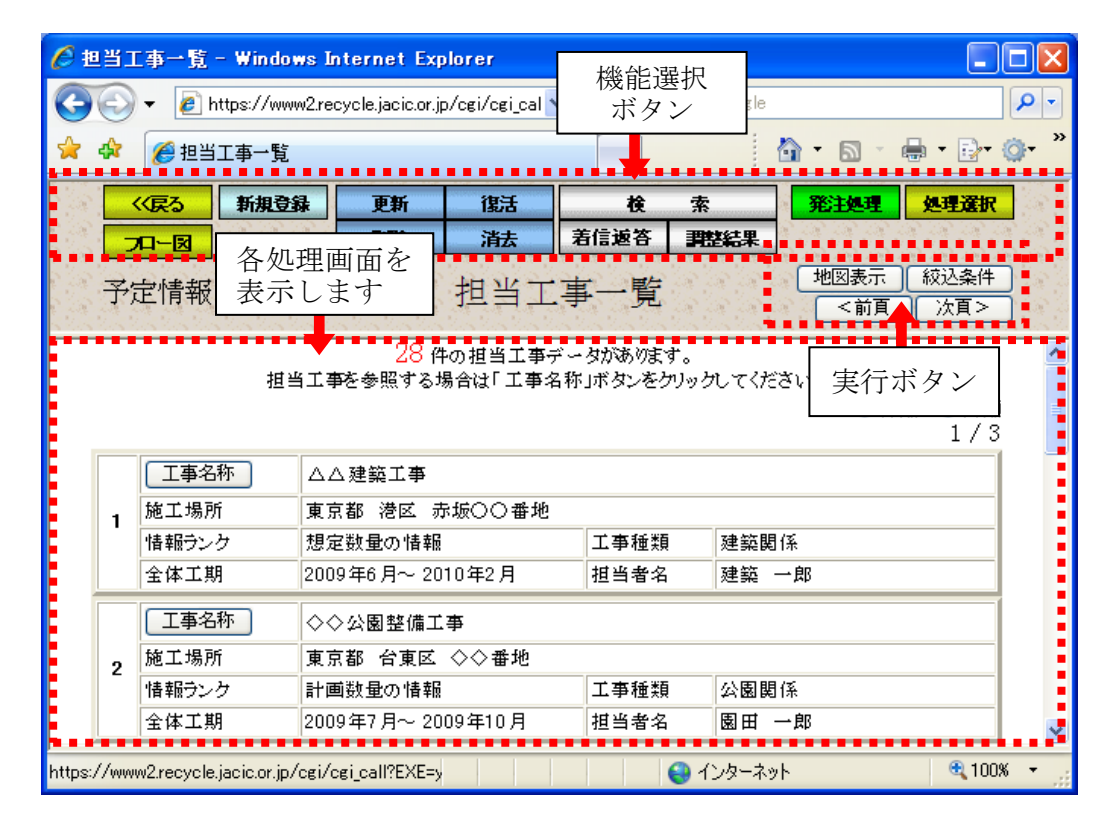

「機能選択ボタン」は、新規登録 ・更新のような機能を選択するボタンです。 「実行ボタン」は、地図表示や絞込条件のような画面上の処理を実行するボタンです。

(2)リストボックス

▼ … [▼]をクリックすると一覧表から項目を選択することができます。

- (3) ラジオボタン
  - ● … ラジオボタンは、複数の項目の中から、1つだけ担当するものを選択するために使います。
- (4)チェックボックス
  - ☑ □ … チェックボックスは、表示されている項目から必要と思われる項目をク リックしてチェックマークを付けることができ、多数項目の選択が可能 です。
- (5)テキストボックス